## MAKE AVIATION FLIGHT DEPOSITS IN QUIKPAY

A one-page visual guide for adding funds to your flight account

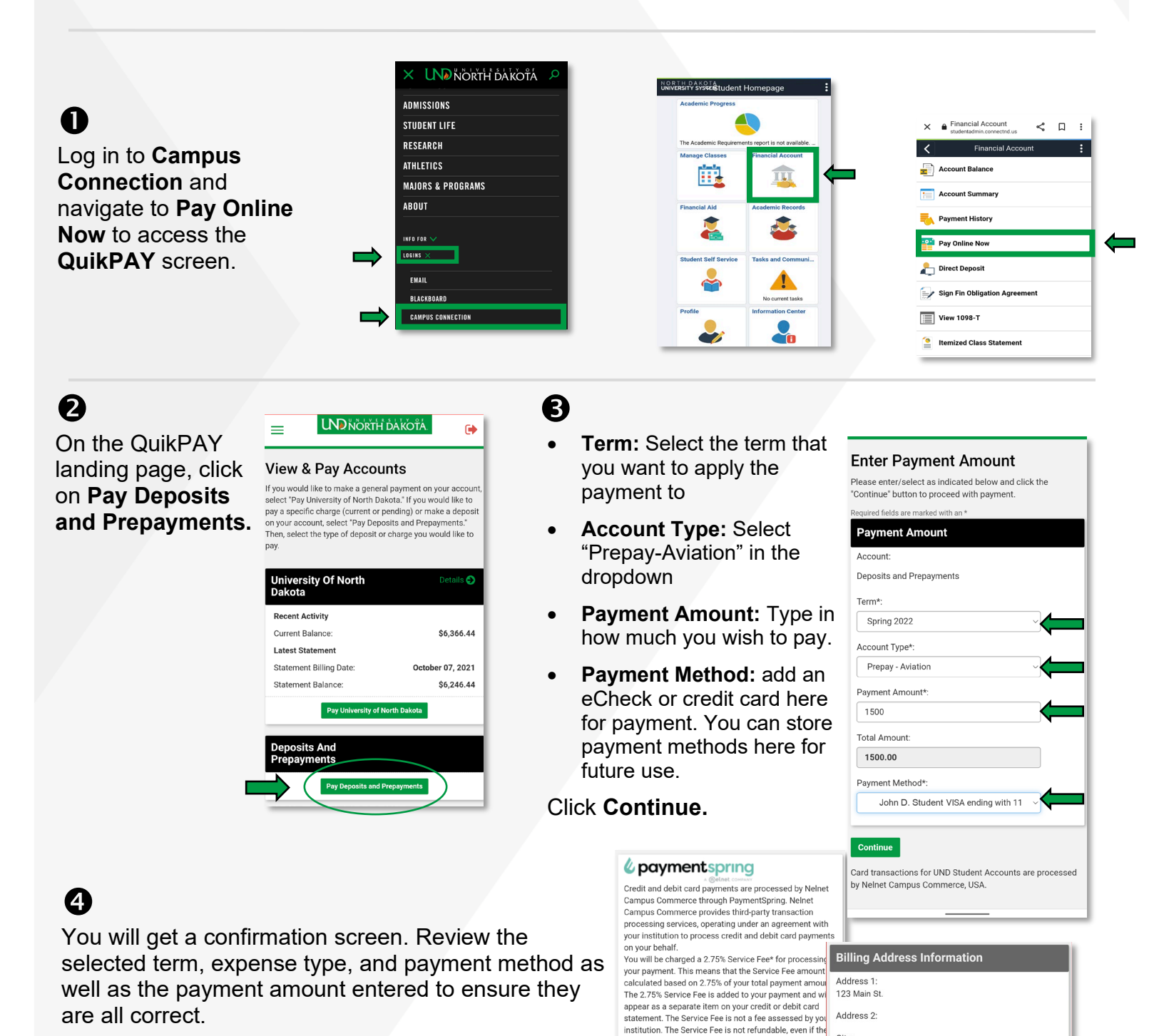

City

State

ND

Zip:

58202

**Contact Information** 

nfirm Edit Cancel

Davtime Phone

(701) 555-

Grand Forks

payment to which it relates is cancelled, refunded.

BY USING THIS SERVICE YOU AGREE TO PAY THE

A Please confirm your information below, and then

credited or charged back

click the "Confirm" buttor

**Current Payment** 

Deposits and Prepayments Payment Amount: \$1,500.00

Order Description:

Service Fee\* \$41.25

SERVICE FEE.

If everything looks good, click **Confirm** at the bottom. You will get a receipt after successful processing of your payment.

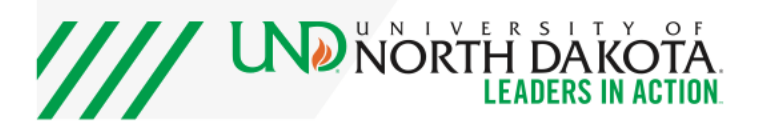